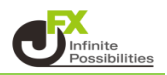

## 東京時間とは?

MT4は東ヨーロッパ時間で表示されていますが、このインジケーターはチャートに東京時間の表示を追加します。

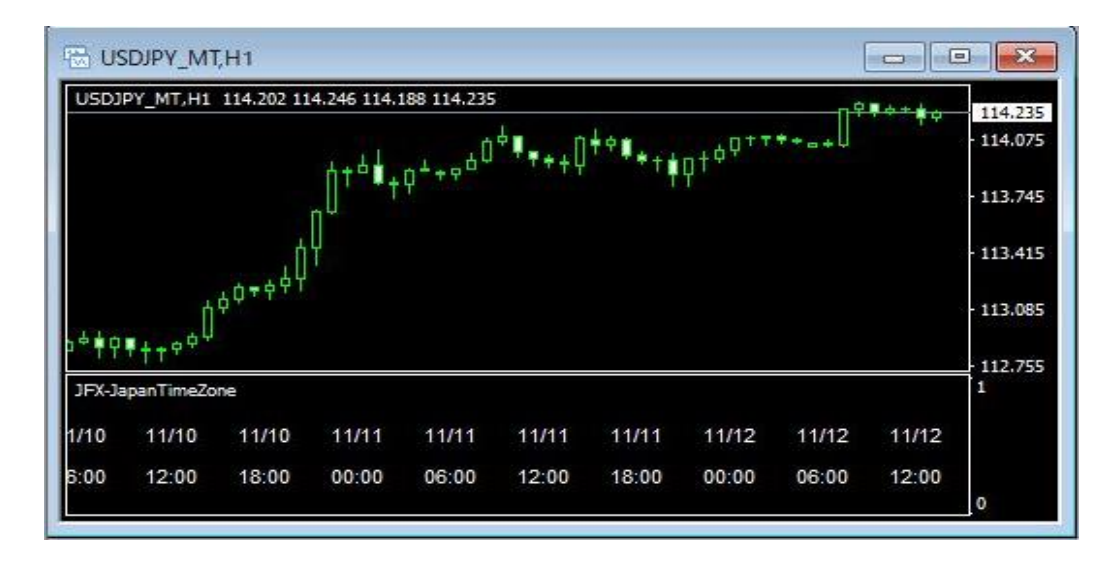

## 【使用方法】

1 メニューバーの【挿入】→【インディケータ】をクリックします。 一覧表示の中から、インディケータを選択します。

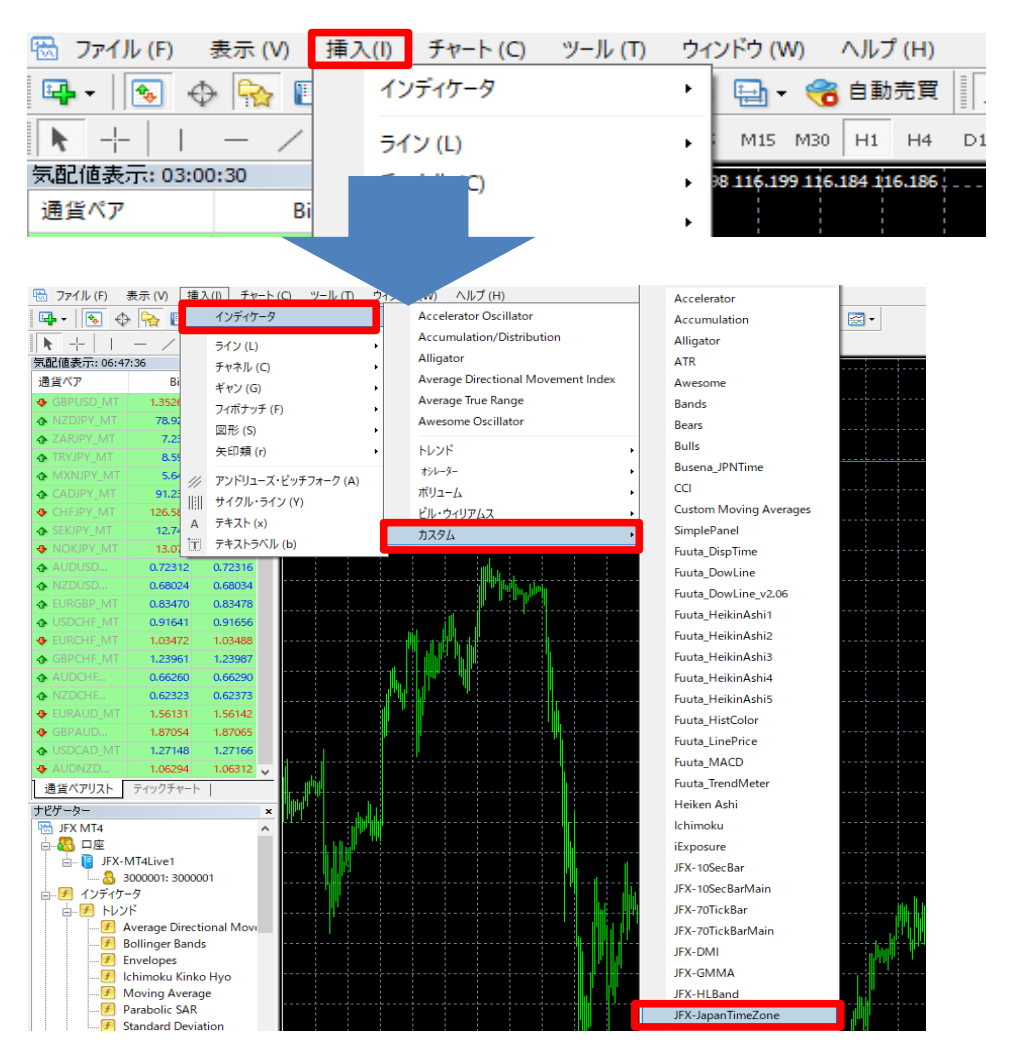

## 2【OK】をクリックします。

| (ージョン情報 全般 バラメーターの入 | カ色の設定 | 2 レベル表示 表示選択 |       |              |
|---------------------|-------|--------------|-------|--------------|
| 変数                  |       | 値            |       |              |
| 📄 文字の色              |       | White        |       |              |
| 🛃 縦線表示(true:表示)     |       | false        |       |              |
| 🛁 縦線の色              |       | Goldenrod    |       |              |
| 💼 日時表示(1行/2行)       |       | 2行表示         |       |              |
| 🛃 MT4標準時刻(true:表示)  |       | false        |       |              |
| 📖 フォントサイズ           |       | 8            |       |              |
| 📖 文字フォント            |       | Arial        | ====  | 0.5          |
|                     |       |              | 記の込み  | ( <u>L</u> ) |
|                     |       |              | 保存 (§ | 0            |
|                     |       |              |       |              |

3 チャートの下部に日本間が表示されました。

| USDJ                 | PY_MT,H1  | 114.202 11        | 4.246 114.1      | 114.235 | ↓∎U   | ++ <b>#</b> | _+¢ <sup>0+†</sup> | **_*  | <b>₽</b> ⇔+ <b>‡</b> ↔ | 114.<br>114.                  |
|----------------------|-----------|-------------------|------------------|---------|-------|-------------|--------------------|-------|------------------------|-------------------------------|
| <b>₽</b><br><b>₽</b> | •+****    | <sub>¢¢+¢</sub> ¢ | Ŭ<br>1<br>1<br>1 | Q-+9-   |       | 1           |                    |       |                        | • 113.7<br>• 113.4<br>• 113.0 |
| JFX-Ja               | panTimeZo | ne                |                  |         |       |             |                    |       |                        | 1                             |
| 1/10                 | 11/10     | 11/10             | 11/11            | 11/11   | 11/11 | 11/11       | 11/12              | 11/12 | 11/12                  |                               |
| 6:00                 | 12:00     | 18:00             | 00:00            | 06:00   | 12:00 | 18:00       | 00:00              | 06:00 | 12:00                  | 0                             |

上記方法の他、【ナビゲーター】から反映させたいチャートヘドラッグ&ドロップして表示する方法があります。

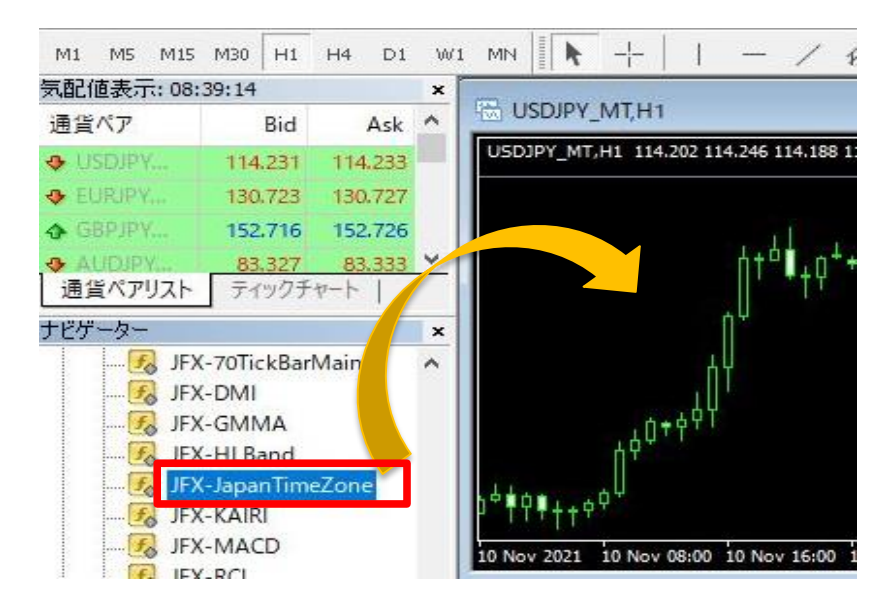

## 【設定を変更する場合】

日本時間の文字の色やサイズ・日時表示(行数)等の設定は、【パラメーターの入力】画面で変更することができます。

1 チャート上で右クリック→【表示中のインディケータ】を選択します。

| 🗟 US           | MT_YELDS   | ,H1         |                  |             |       |              |             |                | <b>x</b> |
|----------------|------------|-------------|------------------|-------------|-------|--------------|-------------|----------------|----------|
| USDJ           | PY_MT,H1   | 114.202 11  | 4.246 114.:      | 188 114.235 | ;     |              |             | 板注文画面 (D)      | Alt+B    |
|                |            |             |                  | ń           | ¢∎ή   | + <b>+ +</b> | 49          | 表示中のインディケータ(L) | Ctrl+I   |
|                |            |             | h+ª∎+            | 0++0        | Ť₹ŧŧŲ | · **†        |             | 表示中のライン等(b)    | Ctrl+B   |
|                |            |             | n <sup>U</sup> ' |             |       |              |             | 時間足設定          |          |
|                |            | h           | Ų                |             |       |              |             | 定型チャート         | •        |
|                |            | , 0 = + + H |                  |             |       |              | 2           | 更新 (R)         |          |
| . <b>4 4 4</b> | (          | ų s         |                  |             |       |              |             | 自動調整 (A)       | Ctrl+A   |
| T T            | • + + • •  |             |                  |             |       |              | 進           | グリッド (G)       | Ctrl+G   |
| JFX-Ja         | apanTimeZo | ne          |                  |             |       |              | 1           | 出来高 (u)        | Ctrl+L   |
| 1/10           | 11/10      | 11/10       | 11/11            | 11/11       | 11/11 | 11/11        | 1' <b>•</b> | ズームイン (Z)      |          |
| 6:00           | 12:00      | 18:00       | 00:00            | 06:00       | 12:00 | 18:00        | 00          | ズームアウト (m)     | 12       |
|                |            |             |                  |             |       |              |             | 画像として保存 (i)    |          |
|                |            |             |                  |             |       |              | <b>E</b>    | 印刷プレビユ- (v)    |          |
|                |            |             |                  |             |       |              |             | 印刷 (P)         | Ctrl+P   |
|                |            |             |                  |             |       |              | 1           | プロパティ (0)      | F8       |

2【JFX-JapanTimeZone】を選択し、【編集】をクリックします。

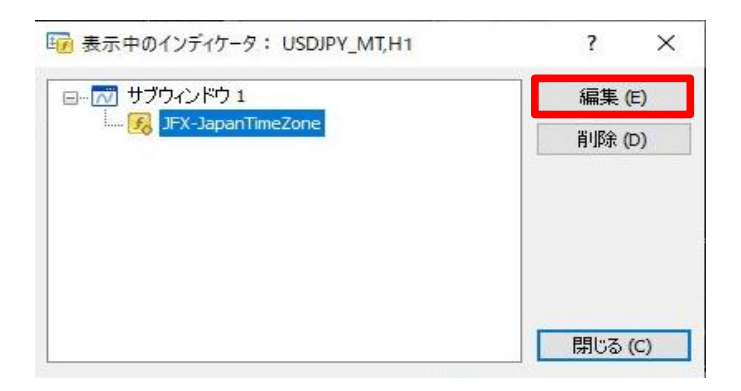

3【パラメータの入力】画面が表示されました。 変更したい内容の【値】の設定を変更します。 ここでは、文字の色を【黄色】に変更し、【OK】をクリックします。

| istom Indicator - JFX-JapanTimeZone |              | ?       | > |
|-------------------------------------|--------------|---------|---|
| (ージョン情報 全般 パラメーターの入力 色の設定           | 2 レベル表示 表示選択 |         |   |
| 変数                                  | 值            |         |   |
| 📄 文字の色                              | Vellow V     |         |   |
| 🛃 縦線表示(true:表示)                     | I MISC.      |         |   |
| 📄 縦線の色                              | Goldenrod    |         |   |
| 四 日時表示(1行/2行)                       | 2行表示         |         |   |
| 💦 MT4標準時刻(true:表示)                  | false        |         |   |
| 123 フォントサイズ                         | 8            |         |   |
| (1) 文字フォント                          | Arial        |         | _ |
|                                     |              | 読み込み(L) |   |
|                                     | 1            | 保存 (S)  |   |
|                                     |              |         |   |

4【表示中のインディケータ】を閉じます。

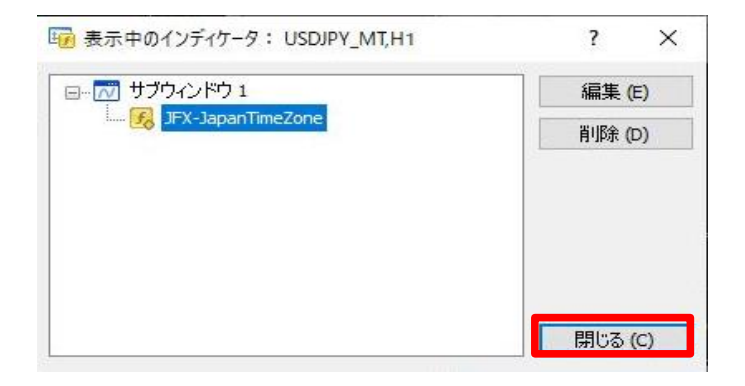

5 変更した設定が反映されました。

| 🗟 USDJP                                      | Y_MT,H1                                               |                                |                    |                               |                     |                 |                    |                |       |                       |
|----------------------------------------------|-------------------------------------------------------|--------------------------------|--------------------|-------------------------------|---------------------|-----------------|--------------------|----------------|-------|-----------------------|
| USDJPY_M                                     | T,H1 114.2                                            | 219 114.221                    | 114.217 11         | 4.221                         |                     |                 |                    | n ż            | ***** | 114.3                 |
|                                              |                                                       |                                | ή+ <sup>Δ</sup> ∎+ | <sup>4</sup> ++¢ <sup>4</sup> | ¢∎ <sub>₹÷+</sub> Q | ** <b>*</b> *** | q† <sup>¢©+•</sup> | ** <u>-</u> +U |       | - 113.9               |
|                                              |                                                       |                                | n <sup>u</sup> '   |                               |                     |                 |                    |                |       | - 113.5               |
|                                              |                                                       | - H                            | Υ.                 |                               |                     |                 |                    |                |       |                       |
|                                              | ń                                                     | <sub>¢</sub> <sub>¢∓¢¢</sub> ∮ | Y                  |                               |                     |                 |                    |                |       | - 113.1               |
| Lo+0 <sup>4</sup> †0                         | •++** <sup>0</sup>                                    | <sub>¢°∓¢∳</sub> ≬             | Ŷ                  |                               |                     |                 |                    |                |       | 113.1                 |
| Lç+o <sup>≜</sup> ∮¢<br>JFX-JapanT           | ¶ † † † <sup>†</sup><br>imeZone                       | <sub>¢</sub> <sub>¢</sub> , †  | Y                  |                               |                     |                 |                    |                |       | - 113.1<br>112.7<br>1 |
| Lo+o <sup>-b</sup> ∳∲<br>JFX-JapanT<br>11/10 | ♥ † † † <sup>†</sup> <sup>†</sup><br>imeZone<br>11/10 | <sub>ۈ</sub> ېچۈۈ(             | Y<br>11/11         | 11/11                         | 11/11               | 11/11           | 11/12              | 11/12          | 11/12 | - 113.1<br>112.7<br>1 |